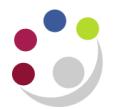

# Buyers Work Centre: Incomplete Orders

A purchase order will go incomplete when:

- the individual who raised the requisition has a iProcurement Buyer responsibility
- the individual's approval limit is insufficient to approve the order/s generated from the requisition and the requisition was submitted rather than forwarded.

In this scenario, the requisition will approve, the system will create the relevant purchase order/s but with an incomplete status due to the buyer approval limit being insufficient.

It is important that these orders are <u>completed</u> or <u>cancelled</u> and not just left in the system as incomplete. The common mistake made is that users raise the requisition again as they think it has 'vanished' from the system, therefore duplicating the commitment of funds against the grant or departmental funds. Do not raise the requisition again!

There are two ways of establishing whether your order is incomplete:

- The Requisition Tab on the Marketplace Home Page
- The Buyers Work Centre

### How can I tell if my order is incomplete from the Requisition Tab

- 1. From the Marketplace Home page, click on the **Requisitions** tab.
- 2. Find the requisition and click on the requisition number.

| Requi  | sitions: Requisitions >                |               |       |           |              |              |
|--------|----------------------------------------|---------------|-------|-----------|--------------|--------------|
| Requ   | sition 939091                          |               |       |           |              |              |
|        |                                        |               |       |           |              | Copy To Cart |
|        |                                        | Description   | ABCA  | <u>``</u> |              |              |
|        |                                        | Created By    | DARLC |           |              |              |
|        |                                        | Creation Date | 02-   |           |              |              |
|        |                                        | Deliver-To    | Depa  |           |              |              |
|        |                                        | Justification | САМВ  |           |              |              |
| Deta   | ails                                   |               |       |           |              |              |
|        |                                        |               |       |           |              |              |
| Line   | Description                            |               | Need- | rice      | Amount (GBP) | Detail Order |
| 1      | ABCAM PLC ab144863-100ug               |               | 09-Ap | GBP       | 140.00       | 2034306      |
| 2      | AL7551 1.70KW COMBI STORAGE HTR.       |               | 09-A  | 3 GBP     | 261.30       | 2034307      |
| 3      | Delivery to area to local to Cambridge |               | 09-Áp | BP        | 14.00        | 2034306      |
|        |                                        |               |       | rotal     | 415.30       |              |
| Return | 1                                      |               |       |           |              | Copy To Cart |

3. If the *Order* column is populated and the number is not hyperlinked, then the order is incomplete.

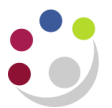

## How can I tell if my order is incomplete from the Buyers Work Centre

- 1. From the Buyers Work Centre, select **Orders.**
- 2. You may see the order listed on the *Purchase Order Summary* screen with the status of **Incomplete.**

| Orders        |                         |                |            |                        |           |                   |                      |                |                |
|---------------|-------------------------|----------------|------------|------------------------|-----------|-------------------|----------------------|----------------|----------------|
| Indic         | ates a pending change   | e request      |            |                        |           |                   |                      |                |                |
| <b>⊘TI</b> Þ. | Fo change tax, select t | the order,     | select Upd | ate, then press Submit |           |                   |                      |                |                |
| Head          | ers Lines Shipm         | ients Di       | stribution | ns 🛛 🚽                 | b         |                   |                      |                |                |
| View          | 5                       |                |            |                        | -         |                   |                      |                |                |
|               |                         |                |            |                        |           |                   |                      |                |                |
|               |                         |                |            |                        |           |                   |                      |                | Search         |
| View          | Purchase Order Sun      | nmary 🔻        | Go         | Personalize            |           |                   |                      |                |                |
|               |                         |                |            |                        |           |                   |                      |                |                |
| Select        | Order: Update           |                | •          | Submit   Ex            | -         |                   |                      |                |                |
| Select        | <u>ou</u>               | Ordor          | Roy Do     | scription Supplier     | alCur     | Status            | Wor                  | Closuro Status | Matched Amount |
| Select        |                         | 2034307        | Nev Dea    | scription Supplier     |           | otatus            |                      | ciosure status |                |
| •             | Cambridge University    | 2034307        | 0          | REXEL UK L             | .1.30     | Incomplete        | DA LOW, Mrs. Rebecca | Open           | 0.00           |
| 0             | Cambridge University    | 2034306        | 0          | ABCAM PLC              | · 00 0 0  | <b>Incomplete</b> | RLOW, Mrs. Rebecca   | Open           | 0.00           |
| $\odot$       | Cambridge University    | 2034232        | 0          | OFFICE TEA             | 10.00 GBP | $ \ge $           | DARLOW, Mrs. Rebecca | Open           | 5,600.00       |
| $\odot$       | Cambridge University    | <u>2034231</u> | 0          | OFFICE TE              | JO GBP    | Approved          | DARLOW, Mrs. Rebecca | Open           | 5,600.00       |
| $\odot$       | Cambridge University    | <u>2034229</u> | 0          | VWR INTER              | .00 GBP   | Approved          | DARLOW, Mrs. Rebecca | Open           | 385.00         |
| 0             | Cambridge University    | <u>2034228</u> | 0          | VWR INTER              | .00 GBP   | Approved          | DARLOW, Mrs. Rebecca | Open           | 0.00           |

If not click on **Search** and in the **Approval Status**, select **Incomplete** from the drop down list and click **Go**. This will display all your incomplete orders as per screen below.

| Show table data when all conditions are met. |                     |              |           |       |            |            |               |      |            |                      |                       |                |
|----------------------------------------------|---------------------|--------------|-----------|-------|------------|------------|---------------|------|------------|----------------------|-----------------------|----------------|
| Shore                                        | w table data when a | ny co        | ndition i | s met |            |            | 1 -           |      |            |                      |                       |                |
|                                              | Order               | s            | •         |       |            |            | 3             | 7    |            |                      |                       |                |
|                                              | Supplier            | s            | •         |       |            |            | J             |      |            |                      |                       |                |
|                                              | Buyer               | s            | •         |       |            |            | J 🕇 🗌         |      |            |                      |                       |                |
| Ap                                           | proval Status       | s            | •         |       | Incomplete | •          |               |      |            |                      |                       |                |
|                                              |                     | Go           | Clea      | r Ad  | d Another  | Acknowledg | gre           |      |            |                      |                       |                |
| Select                                       | Order: Update       |              |           |       | - Sut      | omit   I   | Expt          |      |            |                      |                       |                |
| Select                                       | OU                  | Ore          | ler       | Rev   | Descriptio | n Supplier |               | Curr | Status     | Buyer                | <b>Closure Status</b> | Matched Amount |
| ۲                                            | Cambridge Universi  | y <u>203</u> | 4307      | 0     |            | REXEL UK   | LIM1.         | GBP  | Incomplete | DARLOW, Mrs. Rebecca | Open                  | 0.00           |
| O                                            | Cambridge Universi  | y <u>203</u> | 4306      | 0     |            | ABCAM PL   | <u>c 🎤  🧃</u> | GBP  | Incomplete | DARLOW, Mrs. Rebecca | Open                  | 0.00           |

## How do I complete an incomplete order for items I still wish to buy

- 1. **Select** the incomplete order.
- 2. Ensuring that the *Select* Order field is **Update**, click **Submit**.

The update *Standard Purchase Order* window displays

| ~      | m                                            |                  |       | man m                                    | $\sim$              | $\sim$       | $\sim \sim \sim \sim \sim \sim \sim \sim \sim \sim \sim \sim \sim \sim \sim \sim \sim \sim \sim $ | and the second  | ~~.  | my                                                                                                    |  |
|--------|----------------------------------------------|------------------|-------|------------------------------------------|---------------------|--------------|---------------------------------------------------------------------------------------------------|-----------------|------|----------------------------------------------------------------------------------------------------|--|
| Sho    | Show table data when all conditions are met. |                  |       |                                          |                     |              |                                                                                                   |                 |      |                                                                                                    |  |
| 🔊 Shơ  | w table data when a                          | ny condition i   | s met |                                          |                     |              |                                                                                                   |                 |      |                                                                                                    |  |
|        | Order                                        | s 🔻              |       | L. L. L. L. L. L. L. L. L. L. L. L. L. L | ۹.                  |              |                                                                                                   |                 |      |                                                                                                    |  |
|        | Supplier i                                   | s 🔻              |       | L.                                       | 9                   |              |                                                                                                   |                 |      |                                                                                                    |  |
|        | Buyer                                        | s 🔻              |       | K                                        | ۹.                  |              |                                                                                                   |                 |      |                                                                                                    |  |
| Ар     | proval Status i                              | s 🔻              |       | Incomplete -                             |                     |              |                                                                                                   |                 |      |                                                                                                    |  |
|        |                                              | Go Clea          | r Ad  | d Another Acknowledgm                    | ent - Add           |              |                                                                                                   |                 |      |                                                                                                    |  |
| Select | Order: Update                                |                  |       | Submit Exp                               | port                |              |                                                                                                   |                 |      |                                                                                                    |  |
| Select | OU                                           | Order            | Rev   | Description supplier                     |                     | Site         | Order Date                                                                                        | Total           | Curr | Status                                                                                                    |  |
| ۲      | Cambridge Universit                          | y <u>2034307</u> | 0     | REXEL UK LIN                             | MITED T/A WE SENATE | ZMARKETPLACE | 02-Apr-2015 10:25:24                                                                              | 261.30          | GBP  | Incomplet                                                                                                    |  |
| 0      | Cambridge Universit                          | y <u>2034306</u> | 0     | ABCAM PLC                                | -                   | ZMARKETPLACE | 02-Apr-2015 10:25:24                                                                              | 15 <u>4.0</u> 0 | GBP  | Incomplet                                                                                                    |  |
| - Bank |                                              | -                |       |                                          |                     |              |                                                                                                   |                 | -    | and the second second s |  |

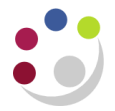

3. Click on **Approval Options** button on the right hand side of the screen to display the approval page.

| Orders > Update Standard Pur<br>Specify Approval Options: Star | chase Order ><br>ndard Purchase Order 2      | 034307 |        |        |                 |
|----------------------------------------------------------------|----------------------------------------------|--------|--------|--------|-----------------|
| Operating Unit Cambridge Univ                                  | versity                                      |        |        | Cancel | Submit Document |
| * Indicates required field                                     | * Approval Path<br>Approver<br>Justification | J 🔍    | A<br>T |        |                 |
|                                                                |                                              |        |        | Cancel | Submit Document |

- 4. In the Approval Path field enter your department code and tab.
- 5. Quick Select the departments \_Purchasing path.
- 6. Enter in the **surname** of the colleague you are sending it to for approval and **tab**. Depending on the search results, the approvers name may populate, or you may have to quick select in from a search results screen.
- 7. **Submit Document**. The colleague will receive an email notification to advise them an order has been sent for approval. The Orders screen will display and only remaining incomplete orders will be listed awaiting action.

#### How do I complete an incomplete order for items no longer needed

You cannot cancel an incomplete order, therefore a couple of amendments must be made before the order can be approved and cancelled.

- 1. Select the incomplete order.
- 2. Ensuring that the Select Order field is **Update**, click **Submit.**

The update Standard Purchase Order window Displays.

| ~~     |                                                | Lun m             | ~~~~~~~~~~~~~~~~~~~~~~~~~~~~~~~~~~~~~~~ | ~~~         | <u> </u>   | -~~    | ~~          | $\sim$  | ~~~~~~~~~~~~~~~~~~~~~~~~~~~~~~~~~~~~~~ | ~~~~~~~~~~~~~~~~~~~~~~~~~~~~~~~~~~~~~~ | $\sim$   |        | ~~~  | mm        |
|--------|------------------------------------------------|-------------------|-----------------------------------------|-------------|------------|--------|-------------|---------|----------------------------------------|----------------------------------------|----------|--------|------|-----------|
| Shore  | 9 Show table data when all conditions are met. |                   |                                         |             |            |        |             |         |                                        |                                        |          |        |      |           |
| 🗇 Sho  | w table data when a                            | any conditio      | n is met                                |             |            |        |             |         |                                        |                                        |          |        |      |           |
|        | Order                                          | is 🔻              |                                         |             |            |        |             |         |                                        |                                        |          |        |      |           |
|        | Supplier                                       | is 🔻              |                                         |             |            |        |             |         |                                        |                                        |          |        |      | ,         |
|        | Buyer                                          | is 🔻              |                                         |             |            |        |             |         |                                        |                                        |          |        |      |           |
| Ap     | proval Status                                  | is 🔻              |                                         | Incomplete  |            | •      |             |         |                                        |                                        |          |        |      |           |
|        | [                                              | Go Cle            | ear Ado                                 | Another A   | cknowledg  | ment   | - /         | Add     |                                        |                                        |          |        |      |           |
| Select | Order: Update                                  |                   |                                         | Subn        | nit 刘 F    | xport  |             |         |                                        |                                        |          |        |      |           |
| Select | OU                                             | Order             | Rev                                     | Description | supplier   |        |             | Site    | e                                      | Order Date                             |          | Total  | Curr | Status    |
| ۲      | Cambridge Universi                             | ty <u>2034307</u> | 0                                       |             | REXEL UK I | IMITED | T/A WF SEN/ | ATE ZM/ | ARKETPLACE                             | 02-Apr-2015                            | 10:25:24 | 261.30 | GBP  | Incomplet |
| 0      | Cambridge Universi                             | ty <u>2034306</u> |                                         | John .      | ABCAM PL   | ÷.,    | man.        | ZM      | ARKETPLACE                             | 02-Apr-2015                            | 10:25:24 | 154.00 | GBP  | Incomplet |

- 3. If the **Suppliers Site** shows as ZMARKET PLACE this must be deleted and amended to a different site. The reason for this is that as soon as the order is completed and approved it will transmit to the supplier even though we are only approving to then cancel. By changing the site from ZMarketplace, a paper copy will print which can then be destroyed, resulting in no order being received by the supplier for items not required.
  - a. Click in the **Supplier Site** field and delete ZMARKETPLACE.
  - b. Click on the **Magnifying Glass** to display the search screen.
  - c. Click Go to display the supplier sites.
  - d. Quick Select a site that is not ZMARKETPLACE

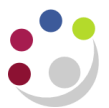

- 4. New supplier site should now show in the relevant field.
- 5. Complete the **Bill-To Location** and the **Default Ship-To Location** with your department code and tab.
- 6. Click on the Lines tab and amend the Price for each item to 0.01 and Save.
- 7. Click on **Approval Options** button on the right hand side of the screen to display the approval page.

| Orders > Update Standard Pur<br>Specify Approval Options: Star | rchase Order ><br>ndard Purchase Order 2     | 2034307     |        |        |                 |
|----------------------------------------------------------------|----------------------------------------------|-------------|--------|--------|-----------------|
| Operating Unit Cambridge Unit                                  | versity                                      |             |        | Cancel | Submit Document |
| * Indicates required field                                     | * Approval Path<br>Approver<br>Justification | <u>م</u> اد | ۸<br>۳ |        |                 |
|                                                                |                                              |             |        | Cancel | Submit Document |

- 8. In the Approval Path field enter your department code and tab.
- 9. Quick Select the departments \_Purchasing path.
- 10. In the **Approver** field, enter the **surname** of the colleague you are sending it to for approval and **tab**. Depending on the search results, the approvers name may populate, or you may have to quick select in from a search results screen.
- 11. In the **Justification** box, advise that the items are not required but to cancel an incomplete order it has to be approved first, and to dispose of the printed order.
- 12. **Submit Document**. The colleague will receive an email notification to advise them an order has been sent for approval. The Orders screen will display and only remaining incomplete orders will be listed awaiting action.

| $\sim$   | and the second second s |             | $\sim \sim \sim$ | ~~~~~~~~~~~~~~~~~~~~~~~~~~~~~~~~~~~~~~ | ^ <b>`</b> , | ~~~~~   |       | $\sim$ | $\sim\sim\sim\sim$ |
|----------|----------------------------------------------------------------------------------------------------|-------------|------------------|----------------------------------------|--------------|---------|-------|--------|--------------------|
| Header   | r Lines Shi                                                                                                    | pments      | Distributions    |                                        |              |         |       |        |                    |
|          | (                                                                                                    | Operating U | nit Cambridge    | e University                           |              |         |       |        | 5                  |
| Add Line | s: From Catal                                                                                                    | og 👻 🛛      | Go               |                                        |              |         |       |        | >                  |
| *Line *T | уре                                                                                                    | Item/Job    | *Description     | *Category                              | Q            | ty Unit | Price | Amount | Need-By/Stap       |
| 1 Go     | oods 🔄 🔍                                                                                                    |             | ABCAM PLC ab     | LKA 🔄                                  | ۹ 🥅          | 1 Each  | 0.01  | 0.01   | 09-Apr-2015 0      |
| 2 Go     | oods 🔄 🔍                                                                                                    |             | Delivery to are  | QD 🔄                                   | ۹ 🦳          | 1 Each  | 0.01  | 0.01   | 09-Apr-2015 0      |
| - week   | $\sim$                                                                                                    | ~~~~        |                  |                                        |              | Jam.    |       |        |                    |

13. Once the order has been approved, follow procedures on '*Buyers Work Centre: Amending Purchase Orders'.*